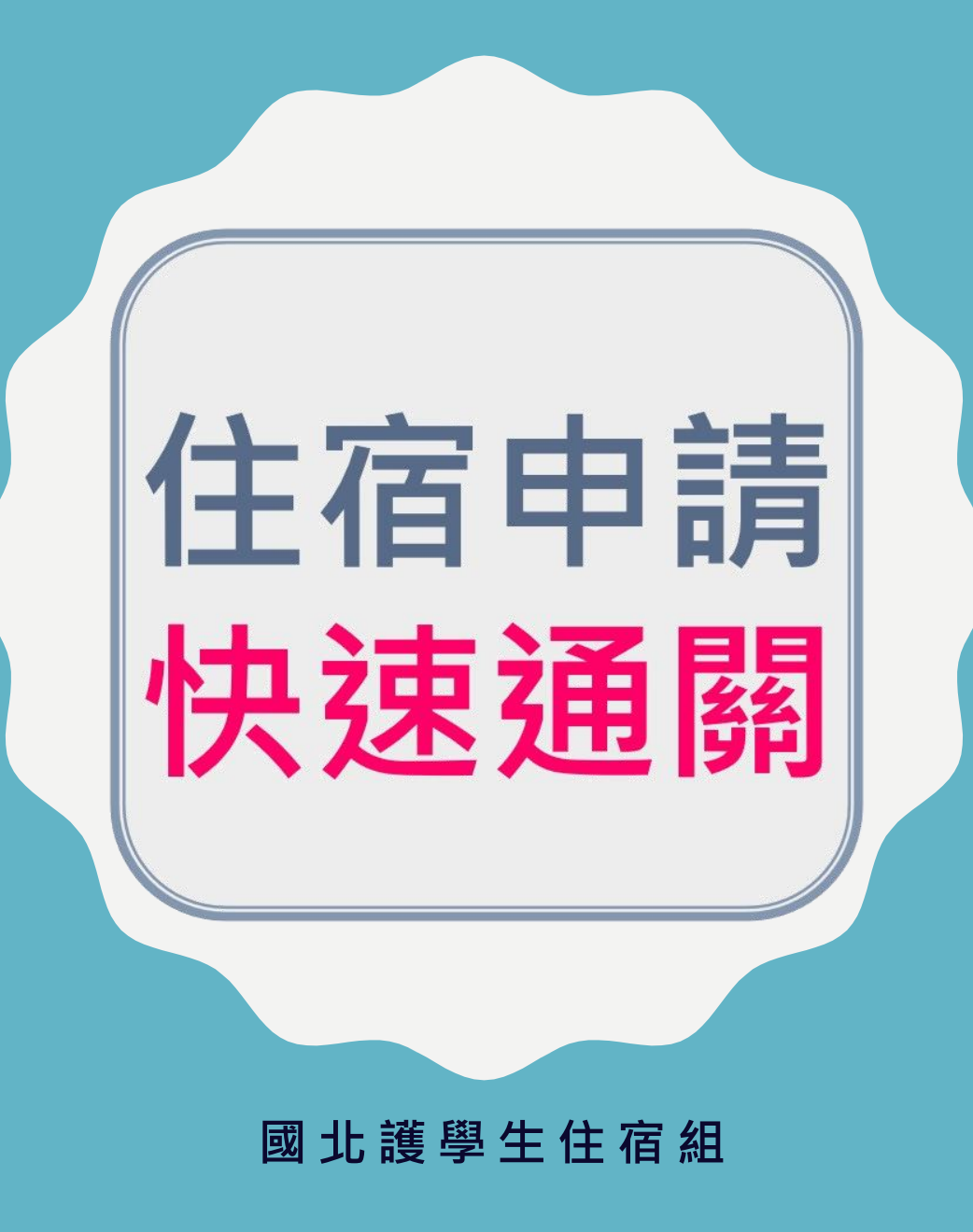

### 我要如何快速通過審查

通關要訣

【系統申請】

1 填報前詳閱快速通關、住宿相關規定

2正確填報系統資料:住宿申請書/<mark>學生本人</mark>郵局或銀行帳戶/住宿區域...等

【報到當日】

1新生入住報到當日備妥上述相關申請紙本資料備查 2資料不全或非本人帳戶或與系統填報不符者將影響入住作業

### 要件1:住宿申請表 [範例]

#### 通關要訣

- I.點選文件編號列印申請書
- 2.正確填寫申請區域(錯誤必退)
- 3. 詳閱內容並住宿生本人親自簽名 <u>未滿 I8歲者須法定代理人簽名</u>
- 4. 加註簽名與系統申請日期後於報到日繳交

#### 注意:

#### 本表單不得塗改 如有塗改註記將予以退件

| 000          | 000                    | 000                                                 |                | 000       |               |                                                                                                    |
|--------------|------------------------|-----------------------------------------------------|----------------|-----------|---------------|----------------------------------------------------------------------------------------------------|
| 请住宿區城        | 中請房型                   | 學生手機                                                |                | 000000    |               |                                                                                                    |
|              | 000 000 0              | 0.0                                                 |                |           |               |                                                                                                    |
| <b>人会融资户</b> | 0.00                   |                                                     |                |           |               |                                                                                                    |
|              |                        |                                                     |                |           |               |                                                                                                    |
|              | - 【糸統填幸                | <b>反提醒</b> 】填報前                                     | 請務必認           | 詳閱快速      | 通關            |                                                                                                    |
|              |                        |                                                     |                |           |               |                                                                                                    |
| [00000]      | いて植想さ                  | ポイロ おおん しょう オイン オイン オイン オイン オイン オイン オイン オイン オイン オイン | <b>事泪</b> //   | 言書ルゴ      | 即注音           |                                                                                                    |
| 00000        | _ 以下項扣刀                |                                                     | キルゴト           | 1月17      | 加江总           |                                                                                                    |
| 00000        | 1 由建同城                 | + 期立7月由言                                            | ± AD           | ta . II   |               | 塘 · 迴 · 插 心 河                                                                                                   |
| 00000        | 1 中前 <sup>回</sup> 现    | . 八字即恢中記                                            | 月 AD           | ार्स भग   | THIC          | 1末,武県心返                                                                                                    |
| 00000        | 2 +111 +5 0.5          |                                                     | - 1            | -         |               |                                                                                                    |
| 00000        | 2仔摺帳號                  | : 限項 ' 學生'                                          | · L 入 4        | 非个        | 人帳戶飛          | 9一律退件                                                                                                    |
| 00000        | 5                      |                                                     |                | Late arts |               |                                                                                                    |
| 00000        | H.                     | <b>郵局存薄</b> 請                                       | 選(郵)           | 汉存薄       | 諸金)並          | 輸人全部帳戶 14 碼數字                                                                                                   |
| 00000        | 14<br>84               |                                                     | and the second |           |               |                                                                                                    |
| 00000        | 5                      | 其他銀行限                                               | 填數字            | 2.不       | 可加入任          | 何「-」符號或空白鍵                                                                                                    |
| 00000        | 8                      | A COMPANY OF THE                                    | JUNA J         |           | a come of the |                                                                                                    |
| 00000        | 3 木由請留                 | 「不得涂改,                                              |                |           |               |                                                                                                    |
| 00000        | 了个中时早                  | 山舟五四丁                                               |                |           |               |                                                                                                    |
| 00000        | 치 것 이 나스 또소.           | 一切方金み                                               | 221            | )日 //+ →  |               | <b>ウポカ誌</b> 千編                                                                                                  |
| 00000        | ギ权 王リ 1 炽 与 贶          | <b>畠口如</b> 月空以ì                                     | 时丁以            | 返什业       | 化们可木          | 元成中請于續                                                                                                    |
| 00000        | 100.                   |                                                     |                |           |               |                                                                                                    |
| 00000        |                        |                                                     |                |           |               |                                                                                                    |
| 00000        |                        |                                                     |                | ******    | 0000          |                                                                                                    |
| 00000        | 100                    | 【重曲:                                                | C BOG          |           |               |                                                                                                    |
| 00000        |                        | 【里安                                                 | лиз            |           |               |                                                                                                    |
| 00000        |                        | 但:金叶 机士油                                            |                |           | H /4          |                                                                                                    |
| 00000        | 1 平衣里 ' 个              | <b>侍空</b> 仪」,如月空                                    | に又言主言し         | 网丁以       | 地計            |                                                                                                    |
| 00000        | 2 請確認本 1               | 口                                                   | <b>法</b> 来行    | 法史伊       | <b>押人同音</b>   |                                                                                                    |
| 00000        | 之 n月 HE n心 华八          | LINER (MAN IO                                       | 192 18 25      | TARIC     | 年八回息          |                                                                                                    |
| 00000        | 3.請值宜幺統                | 日期(系統由請日                                            | (田社            |           |               |                                                                                                    |
|              | טער ארג מייז איי אוא ע |                                                     | 703)           |           |               |                                                                                                    |
|              |                        |                                                     |                |           |               |                                                                                                    |
|              |                        | (本人親簽)                                              | 日期:            | 年 月       | B             |                                                                                                    |
|              |                        |                                                     |                |           | 11            | Contraction of the second second second second second second second second second second second second second s |
|              | .00                    |                                                     |                |           | . 14          |                                                                                                    |
|              | [88991                 | 100000.00000000000                                  |                |           |               |                                                                                                    |
|              |                        |                                                     |                |           |               |                                                                                                    |
| 0.00         |                        |                                                     | 000000         | 0000000   |               |                                                                                                    |
|              | 0000000 0000000        | 0000000                                             |                |           |               |                                                                                                    |
|              |                        | 00000                                               |                |           |               |                                                                                                    |
|              | 00000 0000000          | 0000000 00000                                       |                |           |               |                                                                                                    |
|              |                        |                                                     |                |           |               |                                                                                                    |
|              | 0000                   |                                                     |                | 0000      |               |                                                                                                    |
|              | 0000                   |                                                     |                | 0000      |               |                                                                                                    |

## 要件2:施工同意切結書

通關要訣

I.簽名申請人簽名與加註系統申請日期後於報到日繳交2.須填寫本人手機

注意:

本表單不得塗改 如有塗改註記將予以退件

| 6                                                             | ▶ 國立臺北護理健<br>National Taipei University of Numing on                 | 康大學<br>nd Health Sciences                   |                                                                       |  |  |  |
|---------------------------------------------------------------|----------------------------------------------------------------------|---------------------------------------------|-----------------------------------------------------------------------|--|--|--|
| 113 學年                                                        | 度蕙質蘭心樓新                                                              | 宿舍運動工程                                      | L                                                                     |  |  |  |
|                                                               | 知悉並同意切結                                                              | 書                                           |                                                                       |  |  |  |
| 配合葱質樓、簡心樓<br>共空間整體改善,工<br>餐廳棟等公共空間,<br>停使用部分公共設施<br>總務處視工程狀況另 | 新宿會運動工程,113 号<br>程範圍包括兩棟大樓外5<br>施作期間恐有聲響、工;<br>、更換寢室等狀況,;<br>行公告或協調。 | 各年度將進行結相<br>續、溶崩、走廊<br>程人員進出、灰/<br>相關因應措施住? | <ul> <li>補強及公</li> <li>、交谊廳、</li> <li>整辦污、暫</li> <li>宮組將配合</li> </ul> |  |  |  |
| 必填▲人   (                                                      | 學號: )                                                                | 7請113學年度                                    | 學生宿舍床                                                                 |  |  |  |
| 位,已詳閱以上新宿會                                                    | 含建動工程之相關說                                                            | 明,同意並配                                      | 合住宿期间之                                                                |  |  |  |
| 工程施作,如有安全影                                                    | <b>延慮時,也願意配合</b>                                                     | 住宿組因應調                                      | 整,日後不得                                                                |  |  |  |
| 提出異議,特立此書以                                                    | 人證。                                                                  |                                             |                                                                       |  |  |  |
| 此致                                                            |                                                                      |                                             |                                                                       |  |  |  |
| 國立臺北護理健康力                                                     | 大學 學生住宿組                                                             |                                             |                                                                       |  |  |  |
|                                                               |                                                                      |                                             |                                                                       |  |  |  |
|                                                               | 立切結書人                                                                | .:                                          | (親簽)                                                                  |  |  |  |
|                                                               | 聯絡電話:                                                                |                                             |                                                                       |  |  |  |
|                                                               |                                                                      |                                             |                                                                       |  |  |  |
| 《簽名與加註日期處》                                                    |                                                                      |                                             |                                                                       |  |  |  |
|                                                               |                                                                      |                                             |                                                                       |  |  |  |
| 中華民國                                                          | 年                                                                    | 月                                           | 日                                                                     |  |  |  |

【範例】

### 要件3:個人帳戶系統填報

2 各家銀行存簿

系統填報範例】

\*學生銀行帳戶:

《須使用本人帳戶以免影響入住審查》

通關要訣

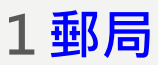

系統分行請下拉選擇:郵政<mark>存簿儲金</mark><sup>【錯誤退件】</sup> 帳號填寫14碼:12345677654321<sup>(限數字)</sup>

【<br/>
糸統填報範例】<br/>
#學生銀行帳戶:
報行 中華郵政股份有限公司 
分行 郵政存簿儲金 
←請選擇郵政存簿儲金
●
+請選擇郵政存簿儲金
●
+請選擇郵政存簿儲金
●
●
●
●
12345677654321 ←
●
●
●
●
●
●
●
●
●
●
●
●
●
●
●
●
●
●
●
●
●
●
●
●
●
●
●
●
●
●
●
●
●
●
●
●
●
●
●
●
●
●
●
●
●
●
●
●
●
●
●
●
●
●
●
●
●
●
●
●
●
●
●
●
●
●
●
●
●
●
●
●
●
●
●
●
●
●
●
●
●
●
●
●
●
●
●
●
●
●
●
●
●
●
●
●
●
●
●
●
●
●
●
●
●
●
●
●
●
●
●
●
●
●
●
●
●
●
●
●
●
●
●
●
●
●
●
●
●
●
●
●
●
●
●
●
●
●
●
●
●
●
●
●
●
●
●
●
●
●
●
●
●
●
●
●
●
●
●
●
●
●
●
●
●
●
●
●
●
●
●
●
●
●
●
●
●
●
●
●
●
●
●
●
●
●
●
●
●
●
●
●
●
●
●
●
●
●
●
●
●
●
●
●

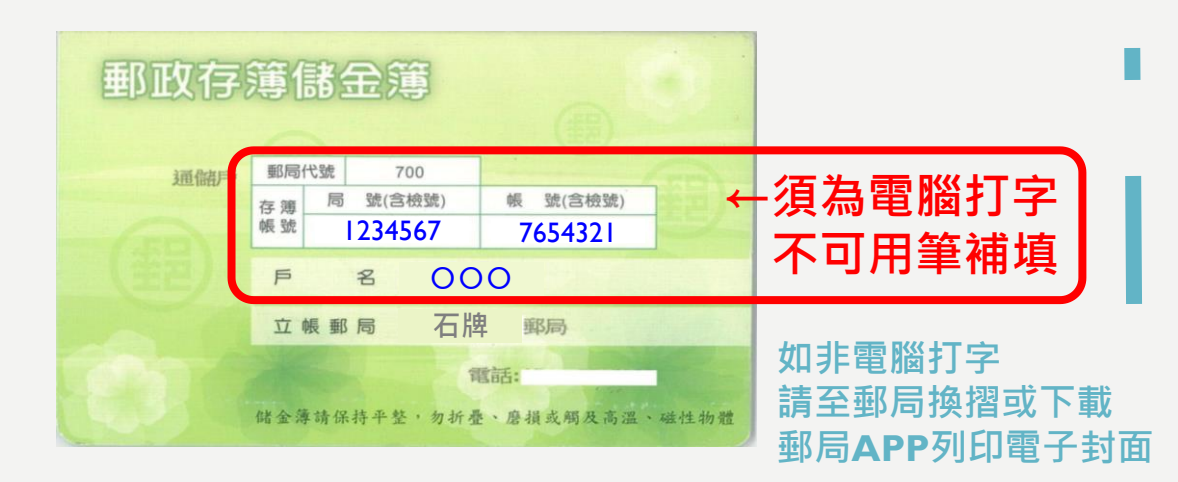

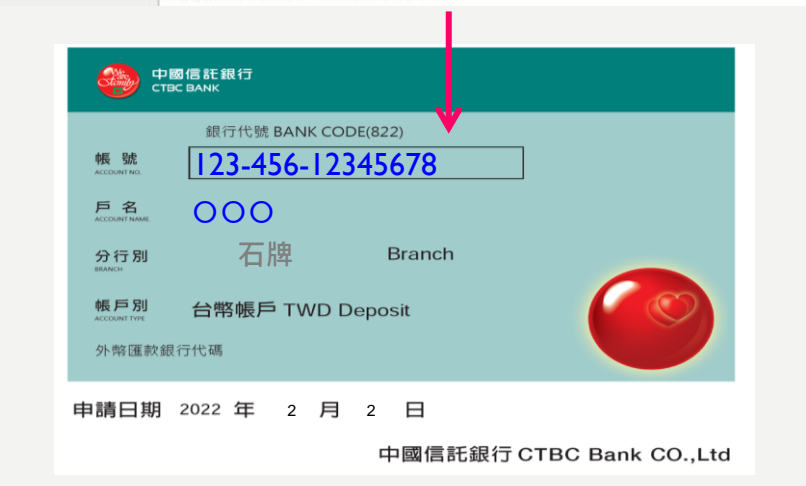

系統帳號限填數字碼: 01303..

銀行 中國信託商業銀行

分行

不可加任何「-」符號或空白鍵<sup>【不符退件】</sup>

 $\checkmark$ 

←請選擇正確分行(如不知道分行請致電銀行)

帳號 12345612345678 ←不可加任何「-」符號或空白鍵

## 要件3:個人帳戶報到查驗

#### 通關要訣

#### 《銀行電子存摺封面》<mark>建議</mark>

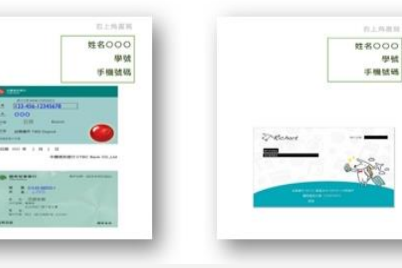

《銀行傳統存摺封面影本》

#### 1 郵局存簿

①郵局存摺封面須電腦打字(不可手寫或模糊) ②《建議使用郵局APP下載電子封面》

電子版格式清晰易於辨識與快速審查,若存 摺遺失或封面為手寫姓名或帳號數字模糊... 等問題,請逕自下載【行動郵局APP】並至 「存簿/封面下載」即可列印電子封面

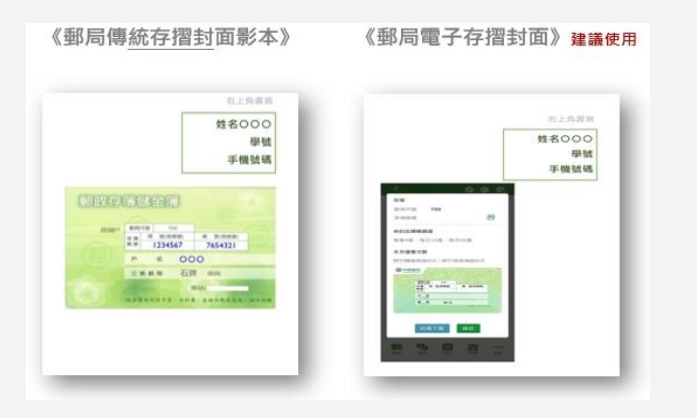

### 2各家銀行存簿 ①須為本人帳戶且與申請系統相符並限為台幣帳戶 ②存摺封面須電腦打字(不可手寫補字或模糊) ③銀行存摺須同時提供【銀行名稱/帳號/戶名/ 分行】等完整資訊,如封面與帳號及帳戶不在同 一頁面,須列印封面與帳號內頁 ④《建議使用銀行APP下載電子封面》 電子版格式清晰易於辨識與快速審查,若存摺遺 失或封面為手寫姓名或帳號數字模糊,請下載

子封面,如有操作問題請逕洽各銀行

恕不受理來電詢問)

【所屬銀行APP】「帳號/封面下載」即可列印電

### 要件3:個人帳戶報到查驗

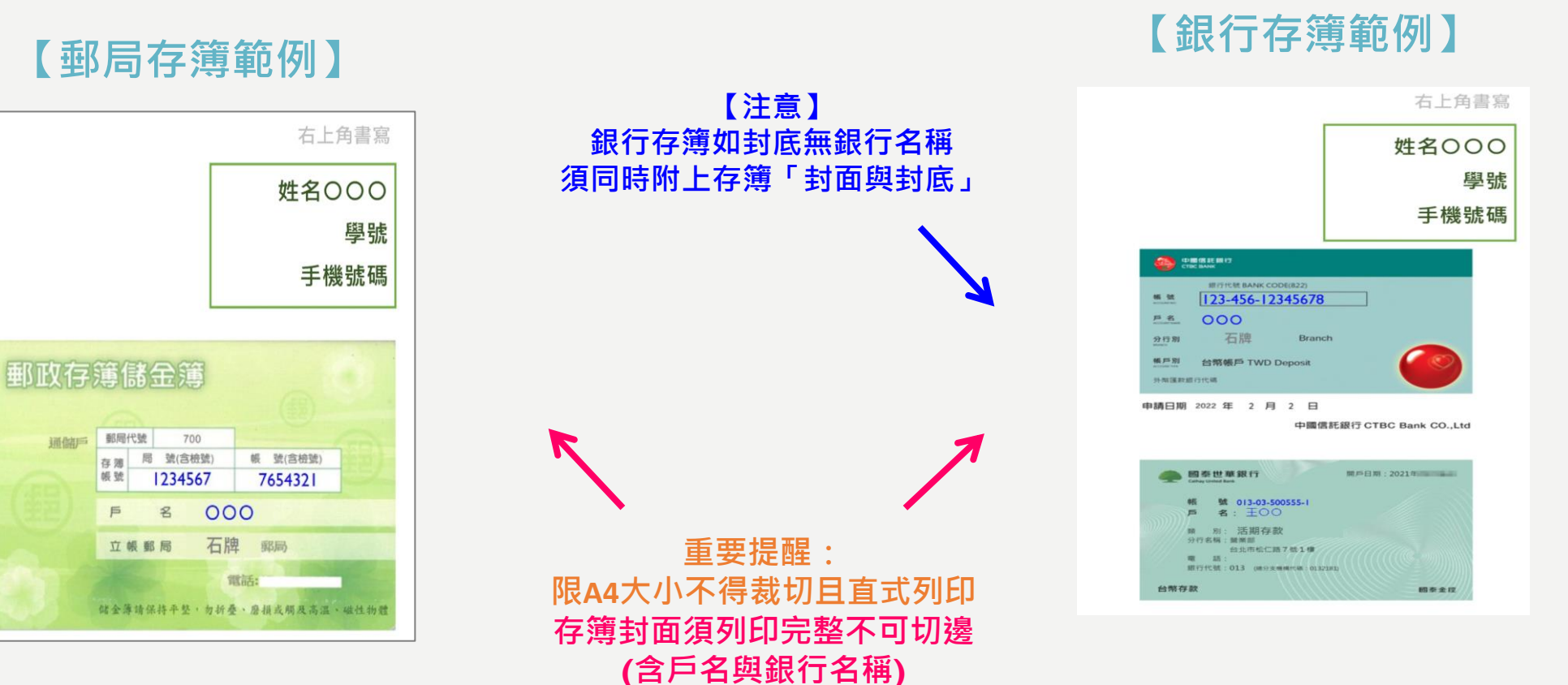

※【注意】影印墨色太淡導致資料辨識困難者將予以退件

#### 【僅減免生須附】

# 其他:減免生補充資料

#### 通關要訣

#### 1 須勾選身分別

□低收入戶學生免費住宿
□中低收入戶優惠住宿費

#### 2 檢附證明文件

✓學生住宿申請書
 □前一學期成績單(正本)與填寫學業成績
 (新生免附)

3 須本人簽名與填寫送件日期

| 本人申請<br>解依本校弱勢3<br>之要求,另於3<br>須現不佳或無;<br>宿優惠之權 遵守1<br>學生簽名: | □低收入戶學生免<br>學生助學計畫中所<br>見定時間內檢附相<br>內完成由住宿組所<br>去完成,學校保有<br>、 | 費住宿、□中低收<br>訂前一舉期學業成<br>關證明文件,向學<br>規劃之服務學習時<br>審核權得取消或停 | 入戶優惠住宿費,並<br>績平均需為60分以<br>生住宿組提出申請,<br>數安排,執行期間差<br>止其次學期申請學期 | 2了<br>上<br>但<br>方<br>引住<br>已<br>起解 [U7]: 就 | 1」                          |
|-------------------------------------------------------------|---------------------------------------------------------------|----------------------------------------------------------|---------------------------------------------------------------|--------------------------------------------|-----------------------------|
| 姓名                                                          | 000                                                           | 學號                                                       | 000                                                           | 已准州 [U3]: 清                                | 正楷填篇「姓名」與「攀號」               |
| 2 66                                                        | 000                                                           | 聯絡電話                                                     | 000                                                           | 已結第 [U4]:                                  |                             |
| 新 Ph                                                        | 一學生住宿申請書                                                      | ,<br>F                                                   | 系所:請填寫<br>連絡電話:請求                                             | 版所全名」<br>寫「個人手機」                           |                             |
| 静明文件                                                        |                                                               |                                                          | PARME LUST: IR                                                | 勾選並檢附「住宿申請書」                               |                             |
| 證明文件                                                        | □前一學期成績單                                                      | 1,學業成績平均:(                                               | 20分                                                           | Charles Look at                            |                             |
| 兼所<br>證明文件<br>學生住宿組                                         | □前一學期成績單<br>□                                                 |                                                          | 20分                                                           | 已 <b>註解 [U6]:</b><br>請檢附「前一号               | <sup>要</sup> 期成績單」正本,並填註成績  |
| ★所 證明文件 學生住宿組 住宿組組長                                         | □前一學期成績單<br>□資料完備、□創<br>以下 3 相                                |                                                          | 」<br>○ (1)<br>「<br>」<br>其他<br>「<br>」<br>其他<br>「<br>」<br>其他    | 已 <b>註解 [U6]:</b><br>請檢附「前一個<br>新生免附       | <b>即</b> 成績單」正本,並填註成績       |
| ★用<br>證明文件<br>學生住宿組<br>住宿組組長<br>學務處                         | □前 <sup>要</sup> 期成績單<br>□音料完備、□<br>以下 3 相<br>(學生語             | <sup>• 專業成績平均:(</sup><br>開由住宿組<br>請勿填寫)                  | <u>JO</u> ∽<br>填 <mark>寫</mark>                               | <b>已起於怀 (JG):</b><br>請後附「前一句<br>系任史財       | <sup>29</sup> 期成績單」正本,並填註成績 |

### 重要提醒~完美通關

#### 以下資料「<mark>依序疊放</mark>」,<u>左上角裝訂即可</u>

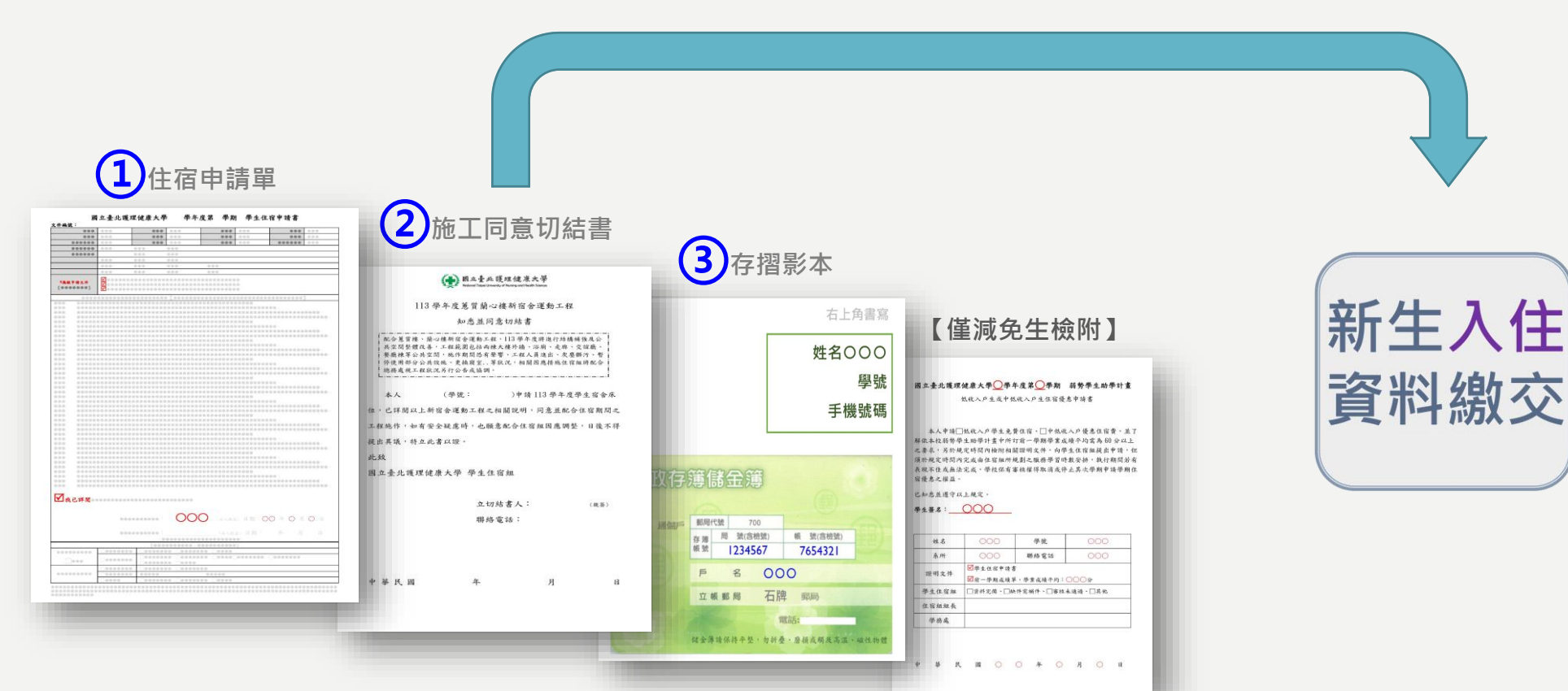

【檢視以上資料並記得親簽與加註日期後於報到當日繳交】

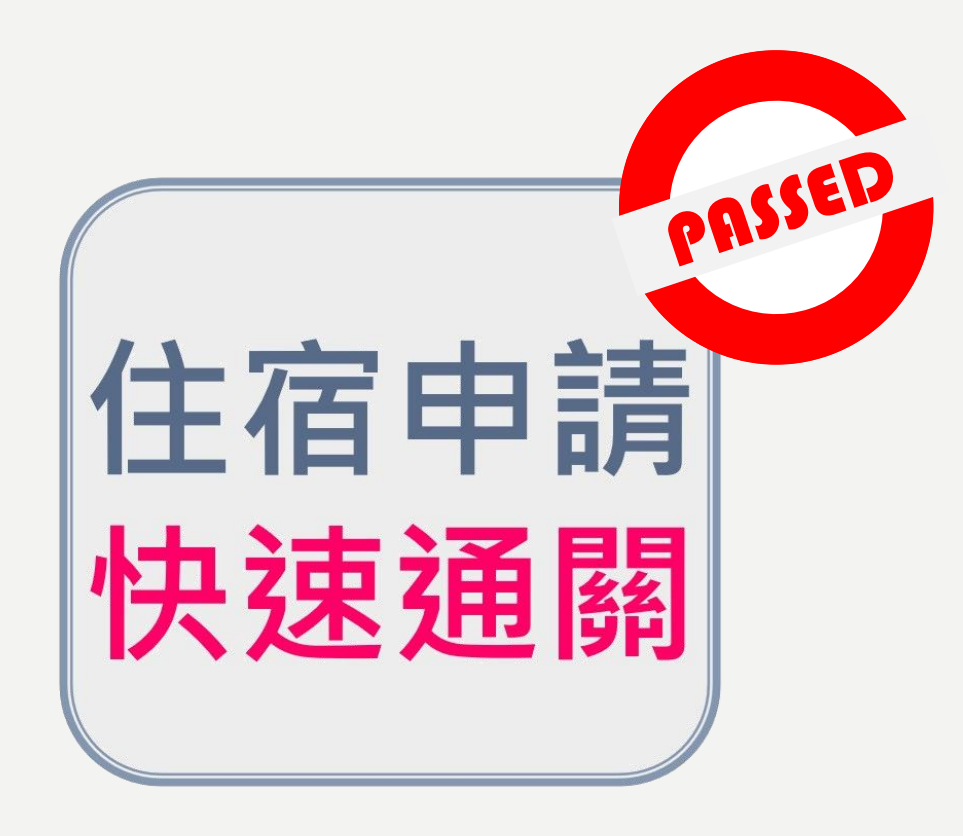

完成系統送件後請於5個工作日內自行 登入系統[審件查詢]查看審件結果,確 認申請是否合格或需補件;未於公告期 限內完成補件者,視同放棄申請。 (審查結果請逕至系統查詢,不受理電話查詢)